## Настройка компьютера для работы ЭДО

- 1. Необходимо установить:
  - Средство криптографической защиты информации (далее СКЗИ) специальную программу для подписания документов электронной подписью и шифрования. Например, КриптоПРО СЅР.
  - Корневые сертификаты удостоверяющего центра, выпустившего КЭП. <u>Инструкция по установке</u> корневых сертификатов УЦ «Основание» и УЦ ФНС.
  - <u>КриптоПро Browser plug-in</u> для создания и проверки электронной подписи в браузере. Если вы используете лицензию КриптоПРО CSP 5 версии, то КриптоПро Browser plug-in входит в состав последних версий установщика СКЗИ.

2. Запустить мастер настройки СБИС. Для этого перейдите по ссылке <u>online.sbis.ru/reg/.</u> Мастер настройки установит дополнительные корневые сертификаты и драйвера для носителей Рутокен и JaCarta. Установите или обновите ПО, которое предложит мастер настройки. Напротив всех пунктов должна появиться зелёная галочка.

| СБИС У Сеть деловых ко | ммуникаций                                                                                                    | <b>— RU</b><br>[] Логи |
|------------------------|----------------------------------------------------------------------------------------------------|------------------------|
|                        | Диагностика рабочего места                                                                                                   |                        |
| V.                     | <ul> <li>Браузер удовлетворяет требованиям</li> <li>Chrome версии 102.0.0.0</li> </ul>                                       |                        |
|                        | Расширение для браузера не установлено                                                                                       |                        |
|                        | У вас не обнаружено расширение SBIS Plugin Extension.<br>Пожалуйста, проверьте, что оно включено, следуя <b>инструкции</b> . |                        |
|                        | Если расширения нет, установите его из<br>Интернет-магазина Chrome.<br>Установить расширение Пропустить                      |                        |
|                        | <ul> <li>Результаты диагностики</li> </ul>                                                                                   |                        |

Долго выполняется пункт «Дополнительные возможности СБИС». Что делать?

Укажите, какими возможностями СБИС Плагина вы будете пользоваться, или нажмите «Продолжить диагностику».

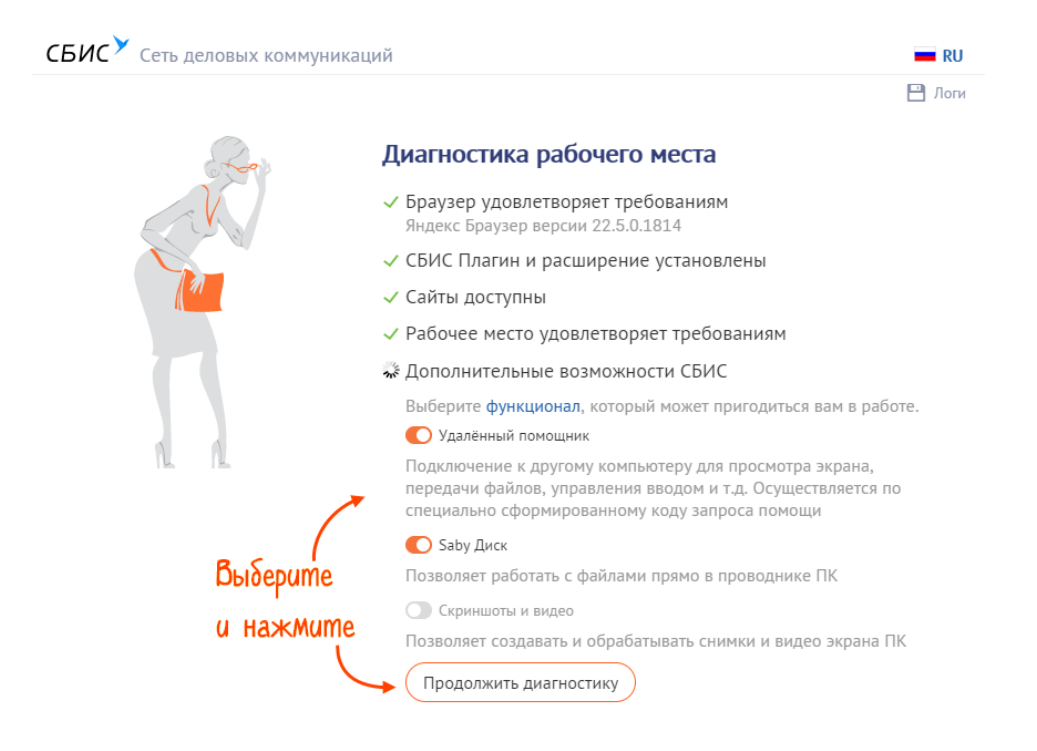

3. Выберите вашу электронную подпись.

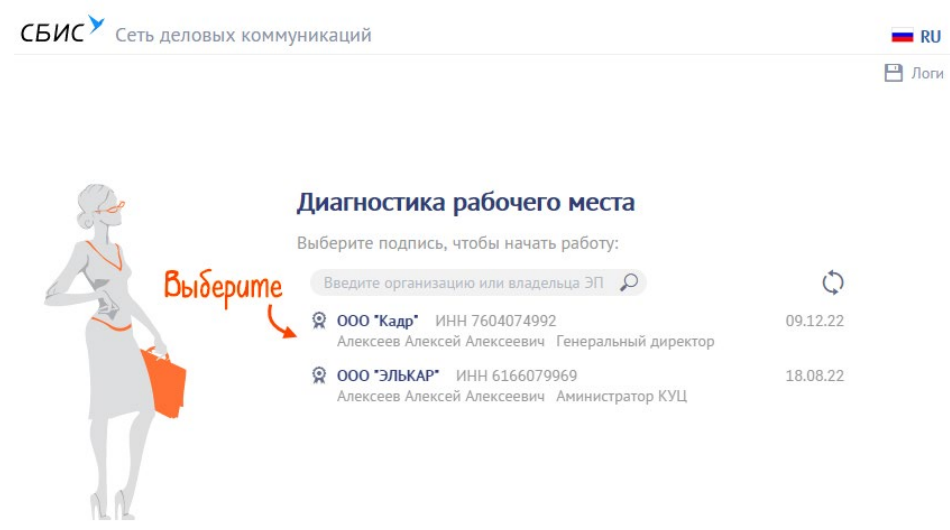

4. Нажмите «Начать работу» — откроется личный кабинет. Отправьте первый отчет или утвердите отгрузочные документы на приобретенную ЭП.

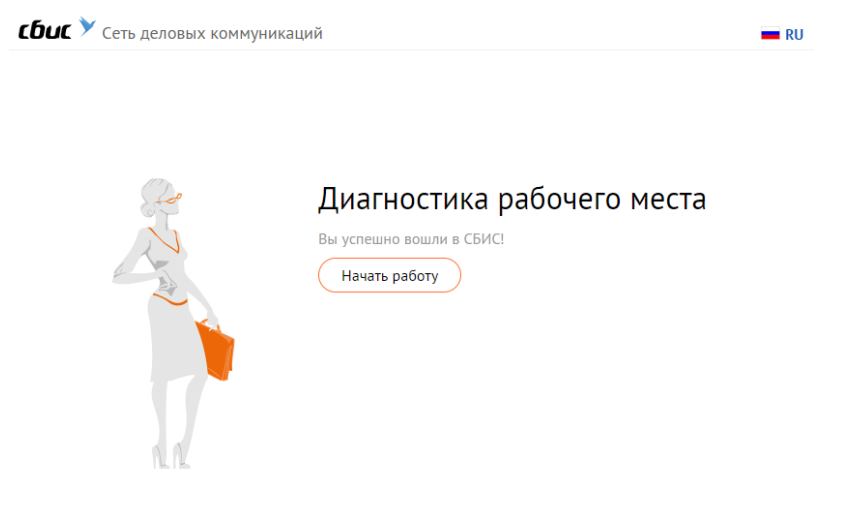

💾 Логи